## How to complete the School Entrant Health Questionnaire

Before completing a health questionnaire for your child on the VicStudents Portal, you must 'Register as a user'.

## VicStudents Portal – Registration QRG

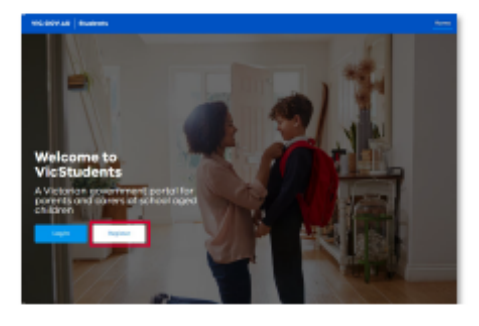

 Go to: https://students.educationapps.vic.gov.au/s/

|                  |                   | _ |
|------------------|-------------------|---|
| Parent Corrector | d Harry           |   |
|                  |                   |   |
| Parent Convertie | UF 43710          |   |
|                  |                   |   |
|                  |                   |   |
| Latter frank     | nanotical activa  |   |
|                  |                   |   |
| Peret Care N     | dis Number        |   |
|                  |                   |   |
|                  |                   | _ |
|                  | Replace           |   |
|                  |                   |   |
| Aiready h        | eve o VicStadents |   |
| parentica        | rer account?      |   |

Enter parent details

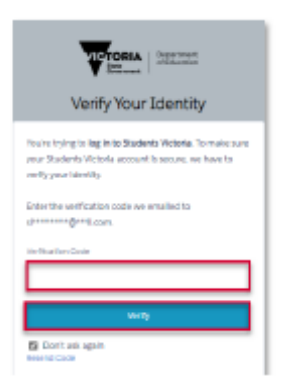

 If you see this screen, check your email and enter verification code

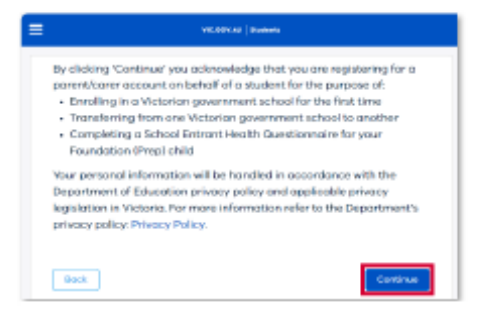

Read acknowledgement

Click Continue.

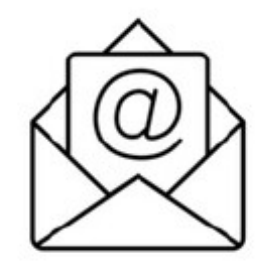

Check your email.
 Select link in email to complete registration

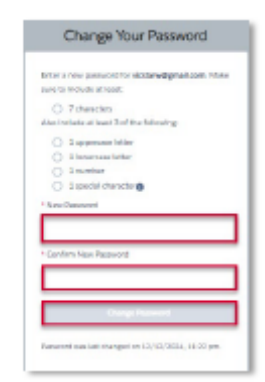

Set a new password

Once you are registered you will be directed to this page. You can return to this page multiple times to enter a health questionnaire, work on a health questionnaire you have saved but not submitted or to view your submitted health questionnaire.

| VIC.GOV.AU Students                                                                                                    | Home 🌲 🔹 Vicky Citizen 🔻                                                                                                    |  |  |
|----------------------------------------------------------------------------------------------------|----------------------------------------------------------------------------------------------------|--|--|
| Welcome to VicStudents - a Victorian Government<br>We're beginning to move some paper forms online m                                 | portal for parents and carers of school aged children.<br>aking it easier for you to provide important information.                                                                                                    |  |  |
| Enrol in a Victorian Government School     Click here to submit your enrolment application, accept an     offer and upload documents | Primary School Nursing Program     Complete a School Entrant Health Questionnaire for your     child - please complete the SENG ONLY If your child is     currently attending a Foundation (Prep) class and when your     child's teacher has provided you with information regarding     this program. |  |  |
| For Parents/Carers                                                                                                    | Other useful links                                                                                                    |  |  |
| Enrolment guidance                                                                                                    | Help in your language                                                                                                    |  |  |
| International student program                                                                                                    | Accessibility                                                                                                    |  |  |
| Find my school                                                                                                    | Privacy                                                                                                    |  |  |
| Victorian School Nursing Program                                                                                                    | Copyright                                                                                                    |  |  |

1. Read the Before you start information and click on Get Started.

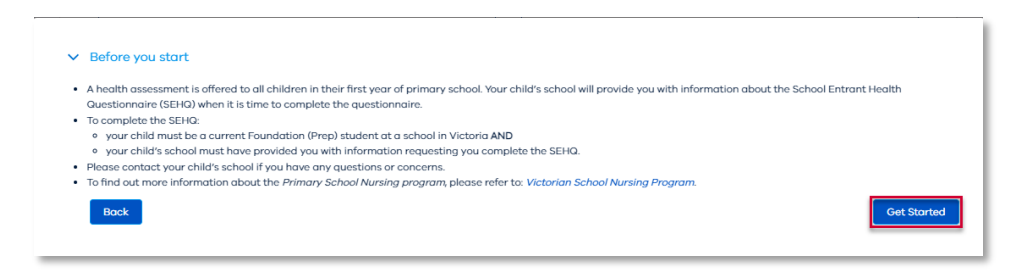

2. When you are ready to complete a health questionnaire, press START

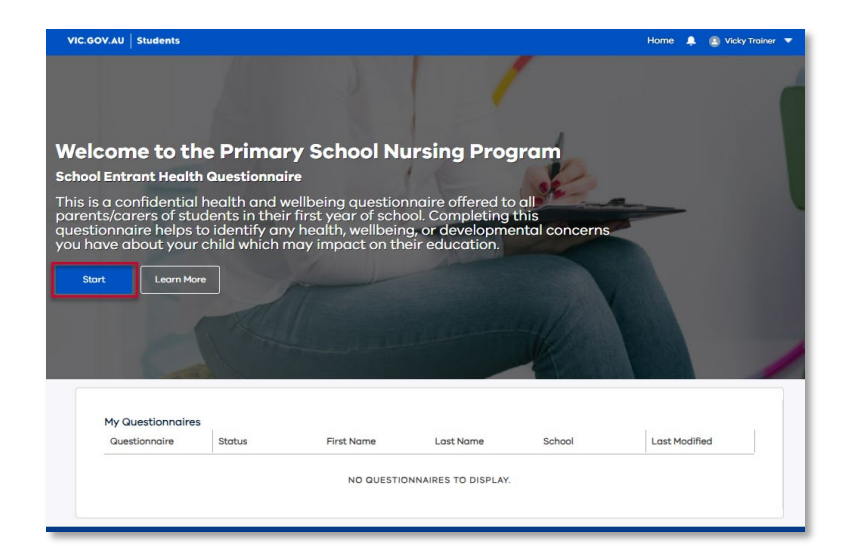

3. Enter the details as requested. The first page is all about your child.

| teps      | Primary School Nursing Prog                                                                                | gram - School Entrant Health                                                                 |
|-----------|----------------------------------------------------------------------------------------------------|----------------------------------------------------------------------------------------------|
| ) Student | Questionnaire                                                                                              |                                                                                              |
| Consent   | The School Entrant Health Questionnaire is for chi<br>child is attending a Foundation (Prep) level class b | ldren attending a Foundation (Prep) class. Please acknowledge that your<br>efore proceeding. |
|           | *I acknowledge the above statement                                                                         |                                                                                              |
|           | * First name of student                                                                                    | *Last name of student                                                                        |
|           | *Date of birth                                                                                             |                                                                                              |
|           | DD/MM/YYYY                                                                                                 |                                                                                              |
|           |                                                                                                    |                                                                                              |

4. You will be asked to enter your child's **school** and **campus**. If your school does not have multiple campuses, then please enter the school name in both fields.

Type the first few letters and allow the school name/campus name to show up. Select school. Follow the same steps for campus. Select campus.

5. Select the **class** your child is in.

| Please type first few letters of the school your child attends and THEN SELECT the school from the drop down list. |
|----------------------------------------------------------------------------------------------------|
| *School 0                                                                                                    |
|                                                                                                    |
| *Campus 0                                                                                                    |
| <b></b>                                                                                                    |
| *Class                                                                                                    |
| •                                                                                                    |

- 6. There are two pieces of information for you to read.
  - 1) General information about the Primary School Nursing Program and
     2) Privacy Information.
- 7. Once you have read the information, **tick** the boxes provided

| General Information about the Primary School Nursing Program                      |
|-----------------------------------------------------------------------------------|
| • I've read Part 1 - General Information about the Primary School Nursing Program |
| Privacy Information                                                               |
| Prve read Part 2 - Privacy Information                                            |

8. Press Continue to move to the next page

- 9. Read and complete the **CONSENT** form. You have two options
  - a. Yes I consent
  - b. No I do not consent.

If you select No, you will be asked if you would like to complete the School Entrant Health Questionnaire.

| Step       | IS .                                                                                                    | Part 3 - Consent form                                                                                                    |   |                                               |
|------------|----------------------------------------------------------------------------------------------------|----------------------------------------------------------------------------------------------------|---|-----------------------------------------------|
| 🔗 ସ        | tudent                                                                                                    | Name of the Child                                                                                                    |   | School Name                                   |
|            | onsent                                                                                                    | Vicky Gilbert                                                                                                    |   | Alfredton Primary School, ALFREDTON - Primary |
| ¢ c        | thild and School                                                                                                    | l confirm the following:<br>I have read Parts 1 and 2 of this Primary School Nursing Program Information.                                                                                                    |   |                                               |
| o P        | arent/Guardian                                                                                                    | <ul> <li>I have the information I need to make an informed decision about the offer of a school nurse conducting a health assessment of my child;</li> <li>I understand how my child's personal information and health information, obtained from this survey and from any health assessments: conducting libe collected, used and disclosed within the department, and stared and relationed by the department in accordance with the Iselath Records Act 2001 and Public Records Act 1973.</li> <li>I understand that I may withdraw my consent for my child to participate in the Primary School Nursing Program at any time.</li> <li>I understand that if if do net consent to a direct health assessment but provide information boat my child in the questionnairs, the information I provide will be reviewed and responded to by a school nurse.</li> </ul> |   |                                               |
| • c        | hild's Family                                                                                                    |                                                                                                    |   |                                               |
| • c        | ihild                                                                                                    |                                                                                                    |   |                                               |
| <b>•</b> • | eneral Health                                                                                                    |                                                                                                    |   |                                               |
| <b>•</b> • | eneral Development                                                                                                    | Who may sign this School Entrant Health Questionnaire (SEHQ) Consent form on behalf of a child?<br>One of the following people can sign this form:<br>• a person with parental reasonshildry for "major lana term issues" as defined in the Family I ow 4rt 1975 (Chi                                                                                                    |   |                                               |
| <b>o</b> s | trength and Difficulties                                                                                                    | <ul> <li>a person wan parentai responsibility for "major long term issues" as defined in the Family Law Act 1975 (Cth)</li> <li>a person appointed as "guardian" under the Children, Youth and Families Act 2005 (vic).</li> </ul>                                                                                                    |   |                                               |
| • •        | Prai Health, Speech/Language,<br>Tision                                                                                                    | If nother of the above people are available, an informal carer may sign this form. An informal carer is a relative or other<br>responsible adult with whom the child lives, and who has day to day care of the child. Informal carers should sign an 'Informal<br>Carer' statutory declaration.                                                                                                    |   |                                               |
| • •        | arental Health, Family Events                                                                                                    | Withdrawing consent<br>You may withdraw consent to your child receiving services under the Primary School Nursing Program at any time, by writing                                                                                                    |   |                                               |
|            | amily Issues<br>review                                                                                                    | to your child's school nurse. Before withdrawing consent, we recommend discussing this first with school staff or the School<br>Nursing invegram Manage for your region. Withdrawing consent means that services under the himan School Nursing<br>Program will cease from the time the school nurse receives the withdrawal. Where there are safety concerns or risks, other                                                                                                    |   |                                               |
|            |                                                                                                    | activities may occur.<br>For more information, please contact the School Nursing Program Manager at your local regional department office,<br>locations (www.wic.gov.au/office-locations-department-education), are listed on the last page.                                                                                                    |   |                                               |
|            | Please select one of the following options     (i) Vis I CONEENT to the school nurse conducting a direct health assessment of my child, if required this may include checking my child's vision, hearing, speech and tests). |                                                                                                    |   |                                               |
|            |                                                                                                    | No - I DD NOT consent to the school nurse conducting a direct health assessment of my child.                                                                                                    |   |                                               |
|            |                                                                                                    | * Your first name                                                                                                    | _ | •Your last name                               |
|            |                                                                                                    | Vicky                                                                                                    |   | Citizen                                       |
|            |                                                                                                    | * Relationship to child                                                                                                    |   |                                               |
|            |                                                                                                    |                                                                                                    |   | · · · · ·                                     |
|            |                                                                                                    | Cancel Save                                                                                                    |   | Previous                                      |

10. Continue working through the health questionnaire. Only questions marked with an asterisk \* are mandatory fields. You may choose to respond or not respond to other questions.

| Steps                          | Part 4 - School Entrant Health Ques                                  | stionnaire                             |
|--------------------------------|----------------------------------------------------------------------|----------------------------------------|
| Student                        | About your child                                                     |                                        |
| Consent                        | What is your child's family name?                                    | What is your child's given name?       |
| Child and School               | Gilbert                                                              | Vicky                                  |
| Parent/Guardian                | What is your child's gender?                                         |                                        |
| Child's Family                 | Female                                                               | •                                      |
| Child                          | What is your child's date of birth?                                  | Haw many weeks did the pregnancy last? |
| General Health                 | 09/08/2019                                                           |                                        |
| General Development            |                                                                      |                                        |
| Strength and Difficulties      | Where does your child usually live?                                  |                                        |
|                                | Street Address                                                       |                                        |
| Vision                         |                                                                      |                                        |
| Parental Health, Family Events |                                                                      |                                        |
| Family Issues                  | Enter Primary Address Manually                                       |                                        |
| Review                         | About your child's school                                            |                                        |
|                                | What is the name of the school that your child attends/will attend t | this year?                             |
|                                | Alfredton Primary School, ALFREDTON - Primary                        |                                        |
|                                | Campus                                                               | Class                                  |
|                                | Alfredton Primary School, ALFREDTON - Primary                        | TestPrepClass2025                      |
|                                | What is the address of your child's school?                          |                                        |
|                                | 89a Cuthberts Road                                                   |                                        |
|                                | Cancel Save                                                          | Previous                               |

11. If you cannot complete the questionnaire in one go, press **SAVE** (located in bottom left corner) and you can return to it at a later time

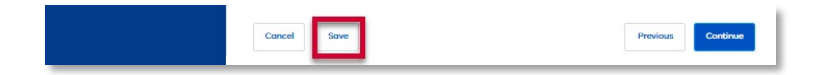

12. You can see your progress on the left of the screen and the categories of information you will be asked.

| Steps                                   | Part 4 - School Entrant Health Questionnaire                               |
|-----------------------------------------|----------------------------------------------------------------------------|
| Student                                 | About your child                                                           |
| <ul> <li>Consent</li> </ul>             | What is your child's given name? What is your child's given name?          |
| Child and School                        | Umberk They                                                                |
| Parent/Guardian                         | What is your child's gender?                                               |
| Child's Family                          | * UNITARIA                                                                 |
| Child                                   | What is your child's date of birth? How many weeks did the pregnancy last? |
| General Health                          | 09/08/2019                                                                 |
| General Development                     | Where does your child usually live?                                        |
| Strength and Difficulties               | Street Address                                                             |
| Oral Health, Speech/Language,<br>Vision |                                                                            |
| Parental Health, Family Events          |                                                                            |
| Family Issues                           | Enter Primary Address Manually                                             |
| Review                                  | About your child's school                                                  |

13. Once you have completed every section you will be taken to a review page where you can **review** your answers and **edit** any sections you want to change. Use the arrows to expand a section, and the **Edit Section** button to edit.

| Steps                                              | Review                                                                                                    |  |  |
|----------------------------------------------------|----------------------------------------------------------------------------------------------------|--|--|
| C Student                                          | Please review all of your responses carefully.                                                                                                    |  |  |
| Student                                            | You will NOT be able to make any changes once you submit the questionnaire.                                                                                           |  |  |
| 📀 Consent                                          | Please ensure that you click SUBMIT once you have reviewed your responses below.                                                                                      |  |  |
| Child and School                                   | ✓ Consent                                                                                                    |  |  |
| Parent/Guardian                                    | Your first name Your last name<br>Vicky Citizen                                                                                                    |  |  |
| Child's Family                                     | Relationship to child Parent                                                                                                    |  |  |
| © Child                                            | Yes - I CONSENT to the School Nurse conducting a health assessment of my child, if required (this may include checking my child's vision, hearing, speech and teeth). |  |  |
| <ul> <li>General Health</li> </ul>                 | Cite and the                                                                                                    |  |  |
| General Development                                | Edit Section                                                                                                    |  |  |
| Strength and Difficulties                          | > About your child and school                                                                                                    |  |  |
| Oral Health, Speech/Language,<br>Vision            | > About the parent/guardian completing this questionnaire                                                                                                    |  |  |
| <ul> <li>Parental Health, Family Events</li> </ul> | > About your child's family                                                                                                    |  |  |
| Family Issues                                      | v bout your child                                                                                                    |  |  |
| O Review                                           | Where was your child born?<br>Elsewhere in Australia                                                                                                    |  |  |
|                                                    | Is your child of Aboriginal or Torres Strait Islander origin? What language does your child mainly speak at home?<br>Yes, Aboriginal English                          |  |  |
|                                                    | In the year before starting school did your child attend?<br>Sessional kindergarten                                                                                   |  |  |
|                                                    | Does you child's name appear on a Medicare card? Does you child's name appear on a health care card? Yes Yes                                                          |  |  |
|                                                    | Does the child live in an out-of-home care placement under a child protection order?<br>Not provided                                                                  |  |  |
|                                                    | Edit Section                                                                                                    |  |  |
|                                                    | > General health                                                                                                    |  |  |
|                                                    | > General development                                                                                                    |  |  |
|                                                    | > Strengths and Difficulties Questionnaire                                                                                                    |  |  |
|                                                    | > Oral health, speech/language, vision, developmental promotion                                                                                                    |  |  |
|                                                    | > Parental health and recent family events                                                                                                    |  |  |
|                                                    | > Family issues                                                                                                    |  |  |
|                                                    | Cancel Previous Submit                                                                                                    |  |  |

14. Once you are have reviewed your responses and are happy with your answers, press **Submit** 

| > Orai nearn, speecn/ianguage, vision, aevelopmental promotion | n        |
|----------------------------------------------------------------|----------|
| > Parental health and recent family events                     |          |
| > Family issues                                                |          |
| Cancel                                                         | Previous |

15. You will be given confirmation that the health questionnaire was submitted. You can then press the **'Back to Home'** button

| i nank you for your time. Your questionnaire has been submitted.            |                                                                                  |  |  |
|-----------------------------------------------------------------------------|----------------------------------------------------------------------------------|--|--|
| f you require urgent support or assistance, please contact:                 |                                                                                  |  |  |
| ifeline                                                                     | Family Violence Support                                                          |  |  |
| 3 11 14                                                                     | 1800 015 188                                                                     |  |  |
| ww.lifeline.org.au                                                          | www.safesteps.org.au                                                             |  |  |
| arentline Victoria                                                          | Food Security Support                                                            |  |  |
| 3 22 89                                                                     | www.askizzy.org.au/food                                                          |  |  |
| ervices.dffh.vic.gov.au/parentline                                          |                                                                                  |  |  |
| leyondblue                                                                  | Gambling Support                                                                 |  |  |
| 300 22 4636                                                                 | 1800 858 858                                                                     |  |  |
| ww.beyondblue.org.au                                                        | www.gamblershelp.com.au                                                          |  |  |
| Iomelessness Support                                                        | Drug and Alcohol Support                                                         |  |  |
| 800 825 955                                                                 | 1800 888 236                                                                     |  |  |
| ttp://services.dffh.vic.gov.au/getting-help                                 | www.directline.org.au                                                            |  |  |
| Contact details for the School Nursing Program Manager in your region:      |                                                                                  |  |  |
| Nease visit www.vic.gov.au/affice-locations-department-education for more i | nformation.                                                                      |  |  |
| lorth Eastern Region:                                                       | South Eastern Region:                                                            |  |  |
| Offices at Benalla, Glen Waverley, Seymour, Shepparton and Wodonga          | Offices at Bentleigh East, Dandenong, Frankston, Leongatha, Moe, Sale and Warrag |  |  |
| evr@education.vic.gov.au                                                    | sevr@education.vic.gov.au                                                        |  |  |
| hone: 1300 333 231                                                          | Phone: 1300 338 738                                                              |  |  |
| forth Western Region:                                                       | South Western Region:                                                            |  |  |
| Offices at Bendigo, Coburg, Greensborough, Mildura and Swan Hill            | Offices at Ballarat, Footscray, Geelong, Horsham Keilor, and Warrnamboor Mildura |  |  |
| wvr@education.vic.gov.au                                                    | Swan Hill                                                                        |  |  |
| Phone: 1300 338 691                                                         | swvr@education.vic.gov.au                                                        |  |  |
|                                                                             | Phone: 1300 333 232                                                              |  |  |

You will be returned to the original page. You will now see the health questionnaire recorded here that you have submitted.

Click on the questionnaire number to:

- Review a completed questionnaire
- Review a health questionnaire in DRAFT status
- Complete a draft questionnaire.

| in a confidentia                                                             | I bealth and up                                                          |                                                          | naniro offered t                                      |                        | - Aler        |
|------------------------------------------------------------------------------|--------------------------------------------------------------------------|----------------------------------------------------------|-------------------------------------------------------|------------------------|---------------|
| ns a confidentia<br>ents/carers of stu<br>stionnaire helps<br>have about you | i nealth and we<br>udents in their<br>to identify any<br>r child which m | first year of sch<br>health, wellbeir<br>ay impact on th | ool. Completing<br>ng, or developm<br>neir education. | this<br>ental concerns | 0             |
| Start Learn Mc                                                               | pre                                                                      |                                                          |                                                       |                        |               |
|                                                                              |                                                                          |                                                          |                                                       |                        |               |
|                                                                              |                                                                          |                                                          |                                                       |                        |               |
|                                                                              |                                                                          |                                                          |                                                       |                        | X             |
|                                                                              | 17                                                                       |                                                          |                                                       |                        | X             |
| My Questionnaire                                                             | s                                                                        |                                                          |                                                       |                        |               |
| My Questionnaire<br>Questionnaire                                            | s<br>Stotus                                                              | First Name                                               | Last Name                                             | School                 | Last Modified |

Thank you for completing a School Entrant Health Questionnaire for your child.